| UNIVER STREET                                          | Revision:        | 1.0       |                |           |  |  |  |
|--------------------------------------------------------|------------------|-----------|----------------|-----------|--|--|--|
|                                                        | Effective Date:  | 3/2/20    | Revision Date: | 3/2/20    |  |  |  |
| 1933                                                   | Last Revised by: | Help Desk | Document       | Help Desk |  |  |  |
|                                                        |                  |           | Owner:         |           |  |  |  |
| FAQ – How do I change my account recovery information? |                  |           |                |           |  |  |  |
|                                                        |                  |           |                |           |  |  |  |

## Process

- 1. Log in to <u>https://portal.wilkes.edu</u>.
- 2. In the Wilkes Quick Links section on the left, click the link for Password Manager.
- 3. A **Please re-enter your password** tab will open, enter your password in the pop up and click **Sign** in.
- 4. On the Account Security page, in the Account Recovery Settings box, click the Get Started button.
- 5. On the Account Recovery Settings page, in the Security Questions section, set up all four questions and answers. Click Submit.
  - a. If you would like, you may also add a recovery phone number in the **Phone Recovery** section below the **Security Questions** section.

| Q  | What is the name of your first car?     | ~ | Q | What is your favorite sport?                                    |
|----|-----------------------------------------|---|---|-----------------------------------------------------------------|
| ٩  | ••                                      | ۲ | А | ••                                                              |
| Q  | What is the name of your favorite book? | ~ | Q | What were the last five digits of your childhood telephone numb |
| Ą  | ••                                      | ۲ | А | ••                                                              |
| CI | IDMIT                                   |   |   |                                                                 |

- 6. When finished, click the **Back to Account Security** button.
- 7. On the Account Security page, click the Back to My Apps button.
- 8. At the **Are you sure?** pop up, click **Yes** to save your settings and you will be taken back to the portal.